# How to Create a Website Using Zola

Zola is a fast and user-friendly static site generator that streamlines the process of building websites. It provides a wide selection of customizable themes, enabling you to create visually appealing and functional websites with ease. These themes come with built-in features designed to enhance both design and functionality. Content creation is straightforward with Zola, as it supports Markdown—a simple, intuitive language for adding and managing page content. The initial setup may require some time, maintaining and updating your website afterward is quick.

Here are few examples of demo websites made with Zola:

- https://duckquill.daudix.one/
- https://not-matthias.github.io/apollo/
- https://andromeda-theme.netlify.app/
- <u>https://anemone.pages.dev/</u>

### Prerequisites

- 1. **Install Rust**: Zola requires Rust to compile and run. Install Rust by following <u>https://www.rust-lang.org/</u>
- 2. Make a github page: https://pages.github.com/
- 3. Install Zola: <u>https://www.getzola.org/documentation/getting-started/overview/</u>

## Setting up your site:

Here's a video series that will guide you through creating your first website with Zola. I recommend following along, or at the very least, watching episodes 2 through 4 for key insights:

 <u>https://www.youtube.com/watch?v=rLcziFHhpPI&list=PL9pZM6WESR5Z1g\_XFTT-hkPlHrTk5</u> <u>UPUt&index=1</u>

#### Deploying Your Site

The video series demonstrates deploying with GitLab in episode 7, but we'll be using GitHub Pages, which involves a slightly different process. Zola's documentation on this topic can be a bit confusing, so here are some clarifications to help you through the steps:

Follow the documentation here: https://www.getzola.org/documentation/deployment/github-pages/

The documentation on where to input your GitHub token after generating it can be a bit unclear. Here's what you need to do:

- 1. Navigate to your repository on GitHub.
- 2. Go to Settings > Secrets and variables > Actions.
- 3. Click New repository secret.
- 4. Name the secret **TOKEN**.
- 5. Paste your GitHub token into the value field and save it.

| uests 🕑 Actions 🖽 Projects                        | 🕮 Wik | 🕐 Security 🗠 Insights 🕸 Settings                                                                                                    |                                                                                      |
|---------------------------------------------------|-------|----------------------------------------------------------------------------------------------------|--------------------------------------------------------------------------------------|
| ঠ্যে General                                      |       | Actions secrets and variables                                                                                                    |                                                                                      |
| Access<br>유 Collaborators<br>딨 Moderation options | ~     | Secrets and variables allow you to manage reusable configuration data. Secrets a sensitive data. Learn more about encrypted secrets. Variables are shown as plair data. Learn more about variables. | are <b>encrypted</b> and are used for<br>n text and are used for <b>non-sensitiv</b> |
| Code and automation                               |       | Anyone with collaborator access to this repository can use these secrets and var<br>passed to workflows that are triggered by a pull request from a fork.                                           | Tables for actions. They are not                                                     |
| ピ Branches                                        |       |                                                                                                    |                                                                                      |
| 🟷 Tags                                            |       | Secrets Variables                                                                                                    |                                                                                      |
| E₁ Rules                                          | ~     | Environment secrets                                                                                                    |                                                                                      |
|                                                   | ~     |                                                                                                    |                                                                                      |
| 🖧 Webhooks                                        |       | This environment has no secrets.                                                                                                    |                                                                                      |
| Environments                                      |       | Manage environment secrets                                                                                                    |                                                                                      |
| Codespaces                                        |       |                                                                                                    |                                                                                      |
| 🛗 Pages                                           |       |                                                                                                    |                                                                                      |
| Security                                          |       | Repository secrets                                                                                                    | New repository secre                                                                 |
| Ode security                                      |       | Name ≞↑                                                                                                    | Last updated                                                                         |
| 🖉 Deploy keys                                     |       | A TOKEN                                                                                                    | last month                                                                           |
| Secrets and variables                             | ^     |                                                                                                    |                                                                                      |
| Actions                                           |       |                                                                                                    |                                                                                      |

When creating a GitHub Action, ensure you navigate to the **Actions** tab of your repository. <u>Note that this</u> is different from the **Actions** option found in the side menu within the **Settings** tab.

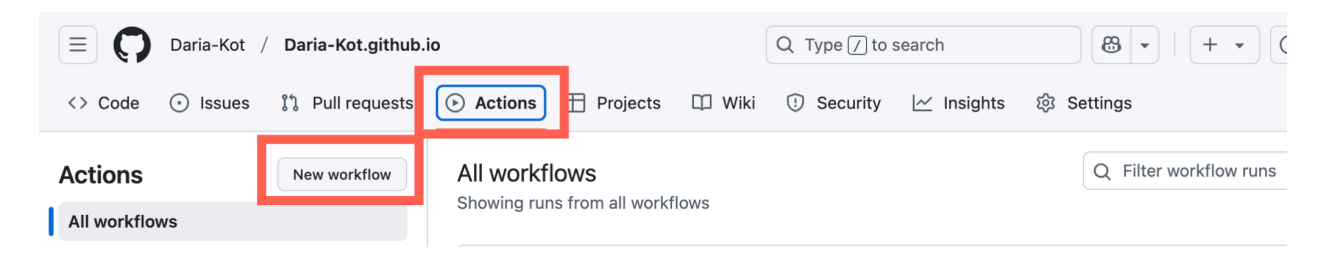

EXPLORER  $^{
m C_{
m c}}$  main.yaml M imes> OPEN EDITORS .github > workflows > 🗠 main.yaml name: github pages V DARIA-KOT.GITHUB.IO C1 C7 U @ ✓ .github/workflows on: 💪 main.yaml push: > content branches: > sass - main > static jobs: > templates deploy: > themes/duckquill runs-on: ubuntu-latest .gitmodules steps: - uses: actions/checkout@v4 config.toml with: README.md submodules: true - name: Install and Run Zola run: sudo snap install --edge zola zola build - name: Deploy uses: peaceiris/actions-gh-pages@v4 with: github\_token: \${{ secrets.TOKEN }} publish\_dir: ./public 26

This is what your directory structure should look like when you are done with this step.

If the Zola script you copied and pasted from the documentation doesn't work, try using the following alternative script:

```
name: github pages
on:
    push:
    branches:
        - main

jobs:
    deploy:
    runs-on: ubuntu-latest
    steps:
```

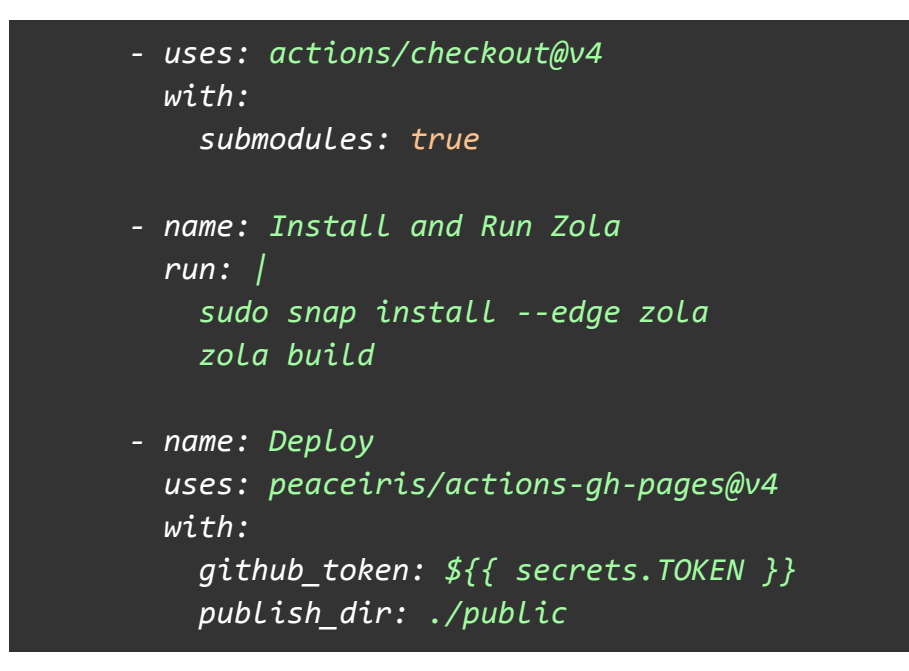

"Finally we need to check the *Pages* section of the repository settings. Click on the *Settings* tab and scroll down to the *Pages* section. Check if the source is set to *gh-pages* branch and the directory is / (root). You should also see your *Github Pages* link."

Check if the source is set to gh-pages branch and the directory is / (root)

| (ot aithub io                              |           | Q Type // Ito search                                                                                                    |
|--------------------------------------------|-----------|----------------------------------------------------------------------------------------------------|
| iong in a bio                              |           |                                                                                                    |
| requests 🕑 Actions 💾 Project               | is 🛄 Wiki | i 🛈 Security 🗠 Insights 🕸 Settings                                                                                                    |
| හි General                                 |           | GitHub Pages                                                                                                    |
| Access                                     |           | GitHub Pages is designed to host your personal, organization, or project pages from a GitHub repository.                                    |
| Collaborators     G     Moderation options | ~         | Your site is live at https://daria-kot.github.io/<br>Last deployed by % Daria-Kot 3 weeks ago                                               |
| Code and automation                        |           | Build and deployment                                                                                                    |
| Francies Tags                              |           | Source                                                                                                    |
| Er Rules                                   | ~         | Deploy from a branch 👻                                                                                                    |
| Actions                                    | ~         | Branch                                                                                                    |
| 🖉 Webhooks                                 |           | Your Github Pages site is currently being built from the gh-pages branch. Learn more about configuring the publishing source for your site. |
| Environments Codespaces                    |           | 🐉 gh-pages 👻 🖿 / (root) 👻 Save                                                                                                    |
| 💾 Pages                                    |           | Learn how to <u>add a Jekyll theme</u> to your site.                                                                                        |
| Security                                   |           | Your site was last deployed to the github-pages environment by the pages build and deployment workflow.                                     |
| Ode security                               |           | Learn more about deploying to GitHub Pages using custom worknows                                                                            |
| 🖉 Deploy keys                              |           | Custom domain                                                                                                    |
| * Secrets and variables                    | ~         | Custom domains allow you to serve your site from a domain other than daria-kot.github.io. Learn more about<br>configuring custom domains.   |
| Integrations                               |           | Save Remove                                                                                                    |
| 器 GitHub Apps                              |           |                                                                                                    |
| Email notifications                        |           | Enforce HTTPS<br>— Required for your site because you are using the default domain (daria-kot.github.io)                                    |

Congratulations! Your Zola website should now be set up, and the rest of the content is yours to create. Remember to push all your changes and verify that your webpage has deployed successfully. Look for a green checkmark to confirm everything worked as expected.

| ີ່ " main ເ ັ ໃ 2 Branches ເ ເ O Tags | Q Go to file t Add fil                | e 🗸 <> Code 👻 About                        |                       |  |
|---------------------------------------|---------------------------------------|--------------------------------------------|-----------------------|--|
| 翞 Daria-Kot fix contact me 🗸          | 0934ac8 · 3 week                      | s ago 🕲 31 Commits Provided.               | , website, or topics  |  |
| .github/workflows                     | add workflow                          | last month 🛛 Readme                        |                       |  |
| Content                               | fix contact me                        | 3 weeks ago                                |                       |  |
| <b>static</b>                         | update resume                         | 3 weeks ago ③ 1 watching                   |                       |  |
| themes                                | add theme                             | last month 약 0 forks                       |                       |  |
| DS_Store                              | add wireframe                         | last month Releases                        |                       |  |
| 🗋 .gitmodules                         | add theme                             | last month No releases publisi             | hed                   |  |
| 🗅 README.md                           | README change                         | last month                                 | Create a new release  |  |
| Config.toml                           | fix video                             | last month Packages                        | nonth Packages        |  |
|                                       |                                       | No packages publis<br>Publish your first p | shed<br>ackage        |  |
|                                       |                                       | Contributors                               | 2                     |  |
|                                       |                                       | Daria-Kot                                  |                       |  |
|                                       |                                       | 🖶 dak267                                   |                       |  |
|                                       |                                       | Deployments                                | 13                    |  |
|                                       |                                       | 🥑 github-page                              | <b>es</b> 3 weeks ago |  |
|                                       |                                       | + 12 deployment                            | ts                    |  |
|                                       |                                       |                                            |                       |  |
| Deployments                           | All deployments                       |                                            |                       |  |
| All deployments                       | Latest deployments from pinned enviro | nments                                     |                       |  |
| Environments                          |                                       |                                            |                       |  |
| github-pages                          | Sithub-pages                          |                                            | Ľ                     |  |
|                                       | https://daria-kot.github.io/          |                                            |                       |  |
| 203 Manage environments               |                                       |                                            |                       |  |

This is the link you need to submit. Ensure your website is visible and functioning correctly when you open the link.

#### Tips:

Many of the themes include demo pages that showcase the various features. You can also explore the theme's Git repository to learn how to implement the features displayed on the demo page.